## Nazca Neo LTシリーズ インストール手順書

お使いのタブレット端末にソフトをインストールする手順をご案内します。順番にお進みください。 [1] ダウンロードする

[2] インストールし、ライセンスコードを登録する

## 1. ダウンロードする

- ■タブレット端末がインターネットに接続している場合
  - → 続けてご覧ください
- ■タブレット端末がインターネットに接続していない場合
  - → 「1.2 タブレット端末がインターネットに接続していない場合」へお進みください。

### 1.1 タブレット端末がインターネットに接続している場合

タブレット端末で弊社ウェブサイトへアクセスし、ダウンロードを行います。

- 1. ホーム画面に表示されている検索キーワー ド入力欄をタップします。
- 2. 画面が切り替わったら、画面上部の検索 キーワード入力欄に、下記の URL を入力 し、虫眼鏡ボタンをタップします。

https://www.godo.co.jp/inquiry/techsupport/

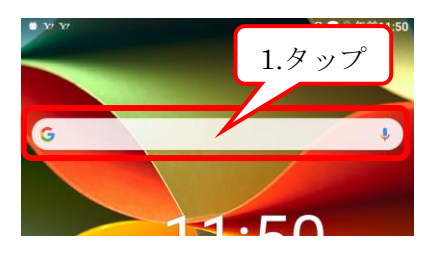

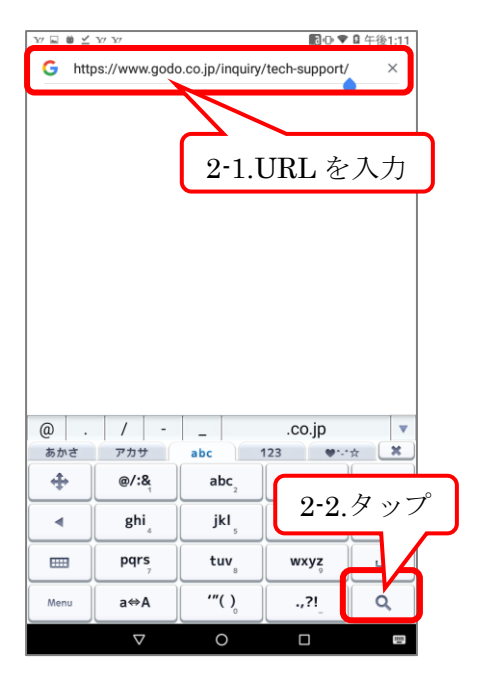

[サービスのご利用]ページが表示されますので、各項目に入力します。
 [内容]は[メンテナンスリリースのダウンロード]を選択してください。

最後に [送信] をタップします。

「サービスのお問合せを受け付けました」
 ページが表示されました。

[Nazca LT シリーズ メンテナンスリ リース]をタップします。

5. 「Nazca Neo LT シリーズ メンテナンス リリース ダウンロード」ページが表示され ました。

ご利用中のソフトに応じたボタンをタップ し、ダウンロードしてください。

| Godo solution                                                                             |  |
|-------------------------------------------------------------------------------------------|--|
| =                                                                                         |  |
| サービスのご利用                                                                                  |  |
| フロダクトをご活用いただくため、ご質<br>ております。<br>メンテナンスリリースのダウンロードも<br>コートを項目に入力                           |  |
| さい。<br>会社名。                                                                               |  |
| い  い   お客様の個人情報は <u>プライバシーボリシー</u> に基づき責任をもって管理いたします。  内容をご確認の上、「送信」ボタンを押してください。  3-2.タップ |  |

| サービスのお問合せを受け付けました                                                                                                    |
|----------------------------------------------------------------------------------------------------|
| いつも弊社製品をご利用頂き、誠にありがとうご<br>ざいます。                                                                                      |
| 「メンテナンスリリースのダウンロード」選択さ<br>れた方は、<br>続けてダウンロードページへお進みください。                                                             |
| ・ オホースロシリーズ<br>・ オホースロシリーズ<br>・ オホースロジーズ は<br>・ オホスロジーズ は<br>・ オホスロジーズ は<br>・ オホスロジーズ は<br>・ オホスロジーズ は<br>・ オホースロジーズ |

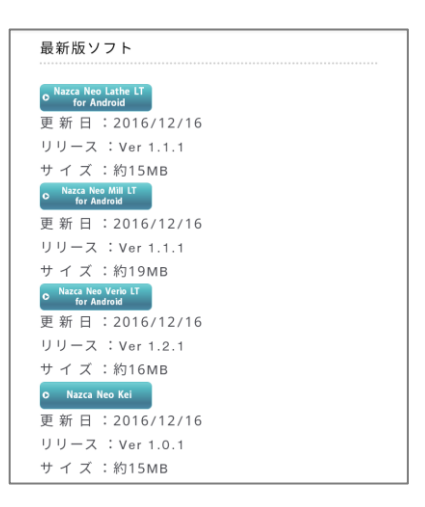

#### ■Nazca Neo Lathe LT for Android をご利用中の場合

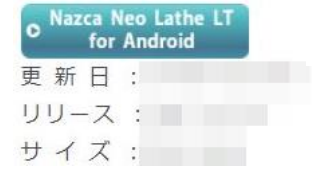

[NazcaNeoLatheLT\_Ver.x.x.apk] がダウンロードされます。

|     | Nazca Neo Mill L                                             | 「for Android をご利               | 用中の場合                                                                                           |
|-----|--------------------------------------------------------------|--------------------------------|-------------------------------------------------------------------------------------------------|
|     | Nazca Neo Mill LT<br>for Android 更新日: リリース: サイズ:             | [NazcaNeoMillLT_               | Ver.x.x.x.apk] がダウンロードされます。                                                                     |
|     | ■Nazca Neo Verio                                             | LT for Android をご              | 利用中の場合                                                                                          |
|     | ● Nazca Neo Verio LT<br>for Android<br>更新日:<br>リリース:<br>サイズ: | [NazcaNeoVerioLT               | _Ver.x.x.apk] がダウンロードされます。                                                                      |
|     | ■Nazca Neo Kei                                               | をご利用中の場合                       |                                                                                                 |
|     | o Nazca Neo Kei<br>更新日:<br>リリース:<br>サイズ:                     | [NazcaNeoKei_Ver               | .x.x.apk] がダウンロードされます。                                                                          |
|     | ※Ver.x.x. にはファー                                              | イルのバージョンが表示                    | されます。                                                                                           |
| 6.  | 右図の警告が表示され<br>タップします。                                        | れますので、[OK] を                   | ▲ この種類のファイルはお使いのデバイ ×<br>スに悪影響を与える可能性があります。<br>NazcaNeoVerioLT_Ver1_2_1.apkを保存しますか?<br>6.タップ OK |
| 7.  | ダウンロードが完了<br>セージが表示されま <sup></sup><br>「×」をタップしま <sup></sup>  | すると、右図のメッ<br>す。<br>す。          | ✓ NazcaNeoVerioLT_Ver1_2_1.apk。 聞く<br>ス<br>7.タップ                                                |
|     | ダウンロード手順は」<br>「2. インストールし、<br>登録する」 (P. 7) をご                | 以上です。<br>、ライセンスコードを<br>ご覧ください。 |                                                                                                 |
| 1.2 | タブレット端末                                                      | 「がインターネッ                       | トに接続していない場合                                                                                     |
| イング | マーネット接続が可能;                                                  | なパソコンで弊社ウェス                    | ブサイトへアクセスし、ダウンロードを行います。                                                                         |
| 1.  | ウェブブラウザを起動<br>ドレス入力欄に入力<br>さい。                               | 動し、下記の URL をア<br>し、アクセスしてくだ    |                                                                                                 |
|     | https://www.godo.co<br>support/                              | .jp/inquiry/tech-              | I.ORL を入力し、<br>[Enter] キーを押す<br>Google                                                          |
|     |                                                              |                                | Q. Google で検索またはURLを入力                                                                          |

[サービスのご利用]ページが表示されますので、各項目に入力します。
 [内容]は[メンテナンスリリースのダウンロード]を選択してください。

最後に [送信] をタップします。

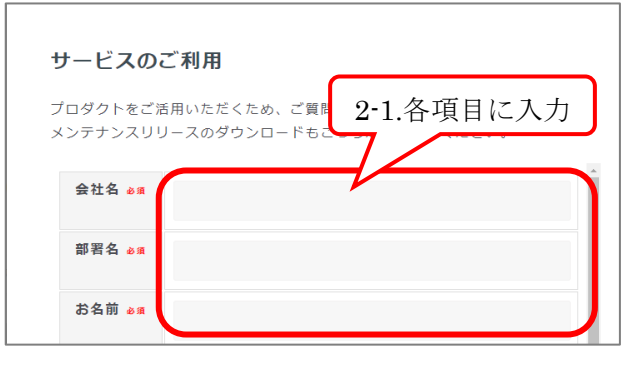

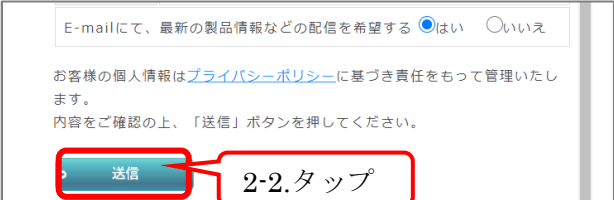

3. 「サービスのお問合せを受け付けました」 ページが表示されました。

> [Nazca LT シリーズ メンテナンスリリー ス]をタップしてください。

サービスのお問合せを受け付けました

いつも弊社製品をご利用頂き、誠にありがとうございます。

「メンテナンスリリースのダウンロード」選択された方は、 続けてダウンロードページへお進みください。

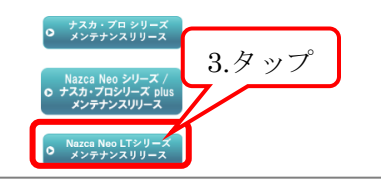

4. 「Nazca Neo LT シリーズ メンテナンスリ リース ダウンロード」ページが表示されま した。

ご利用中のソフトに応じたボタンをタップし、ダウンロードしてください。

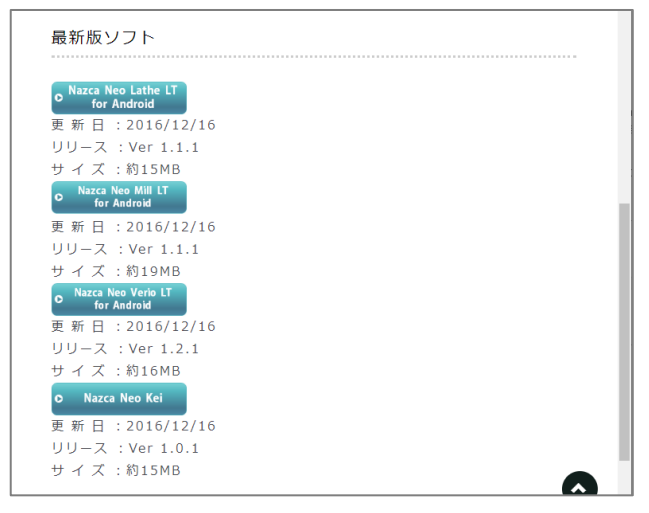

#### ■Nazca Neo Lathe LT for Android をご利用中の場合

| o Nazca Neo Lathe LT<br>for Android | [NazcaNeoLatheLT_Ver.x.x.apk] がダウンロードされます。 |
|-------------------------------------|--------------------------------------------|
| 更新日:                                |                                            |
| リリース :                              |                                            |
| サイズ:                                |                                            |

| ■Nazca Neo Mill                                              | LT for Android をご利用中の場合                    |
|--------------------------------------------------------------|--------------------------------------------|
| ● Nazca Neo Mill LT<br>for Android<br>更新日:<br>リリース:<br>サイズ:  | [NazcaNeoMillLT_Ver.x.x.apk] がダウンロードされます。  |
| ■Nazca Neo Verio                                             | o LT for Android をご利用中の場合                  |
| ● Nazca Neo Verio LT<br>for Android<br>更新日:<br>リリース:<br>サイズ: | [NazcaNeoVerioLT_Ver.x.x.apk] がダウンロードされます。 |
| ■Nazca Neo Kei                                               | をご利用中の場合                                   |
| ○ Nazca Neo Kei<br>更新日:<br>リリース:<br>サイズ:                     | [NazcaNeoKei_Ver.x.x.apk] がダウンロードされます。     |

※Ver.x.x.x にはファイルのバージョンが表示されます。

- 5. タブレット端末に付属の USB ケーブルで、パソコンと端末を接続してください。
- スタートボタンを右クリックし、[エクスプ ローラー]をクリックします。

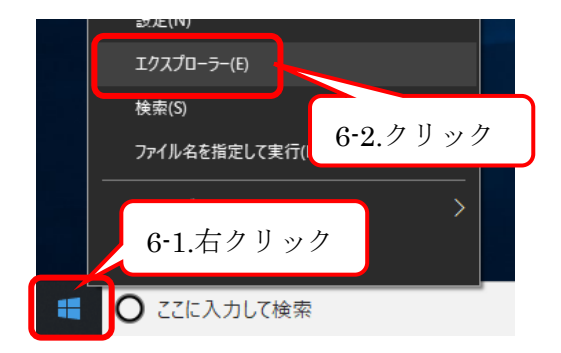

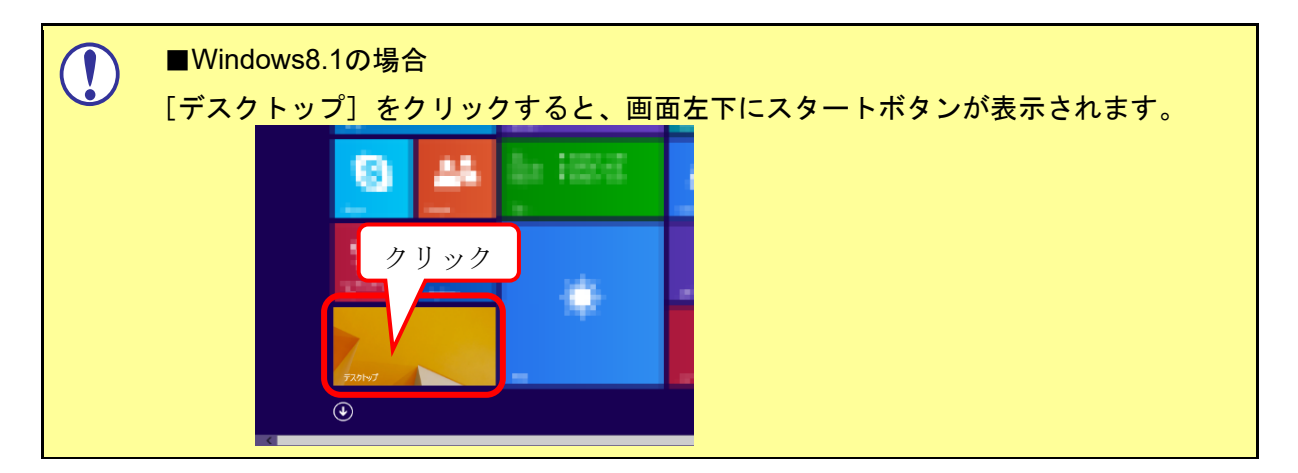

 「ダウンロード」をクリックすると、先程ダ ウンロードしたファイルが表示されます。

> ファイルを右クリックし、[コピー]をク リックします。

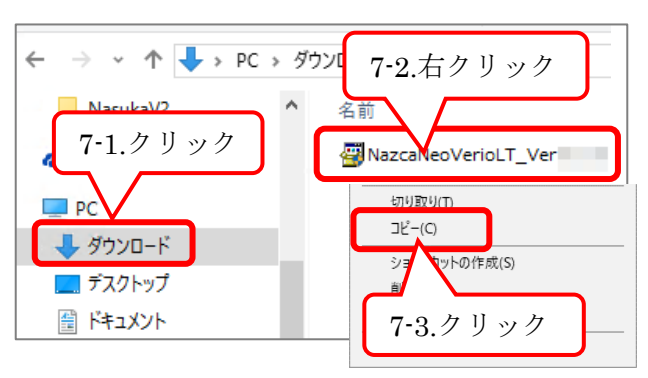

[PC] をクリックします。
 タブレット端末名が表示されるので、そちらをダブルクリックします。

タブレット端末内のフォルダ構成が表示されます。

- [内部ストレージ] をダブルクリックします。
- 10. [Download] フォルダを右クリックし、[貼 り付け] クリックします。

ダウンロード手順は以上になります。 続けて次章をご覧ください

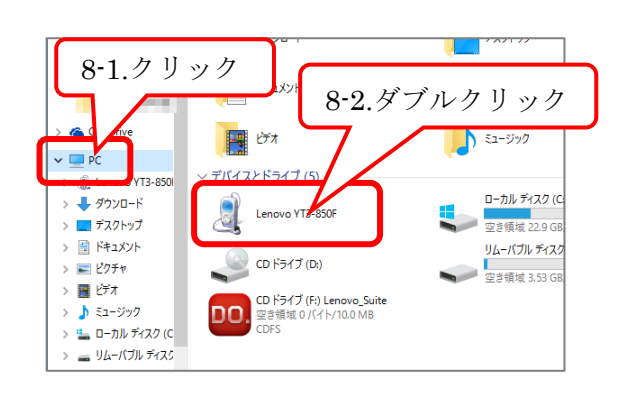

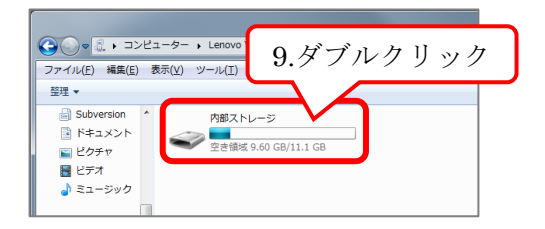

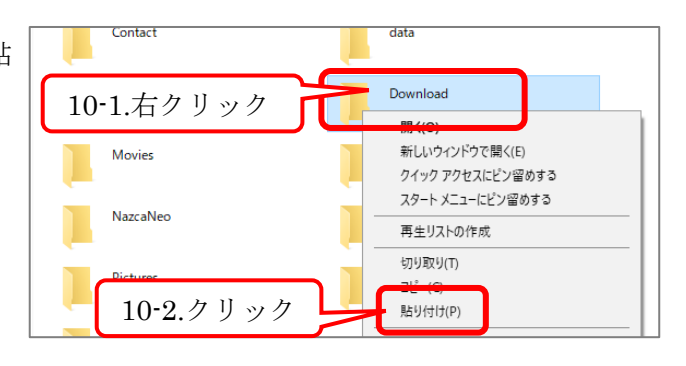

# 2. インストールし、ライセンスコードを登録する

1. ホーム画面で 🗰 をタップします。

2. アプリの一覧から[設定]をタップします。

「設定」画面が表示されました。
 [ストレージとUSB] をタップします。

「内部ストレージ」画面が表示されました。
 [エクスプローラー]をタップします。

| 7.55GB<br>/16.00GB         |
|----------------------------|
| <b>システム</b><br>4.84GB      |
| <b>アプリ</b><br>2.77GB       |
| 画 <b>像</b><br>3.18MB       |
| 動画<br>8.00KB               |
| 音声<br>40.00KB              |
| その他<br>11.19MB 4.タップ       |
| <i>キャッシュデータ</i><br>23.12MB |
| エクスプローラー                   |

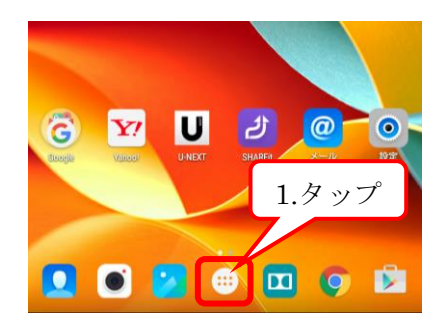

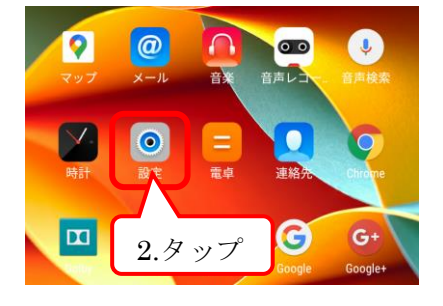

| 設: | 定 |           |         | ۹ |
|----|---|-----------|---------|---|
| 端; | ŧ |           |         |   |
| 6  |   | ボタン設定     | り々ップ    |   |
|    |   | 音と通知      | 3.7 9 7 |   |
|    |   | ストレージとUSB | 電池      |   |
|    |   |           |         |   |

- 5. エクスプローラー内が表示されました。 [Download] をタップします。
- 内部ストレージ Q F : 2017年1-Contact 2017年1-... data 2019年8-... DCIM 2019年11... Download 午前11:58 Movies 2017年1...

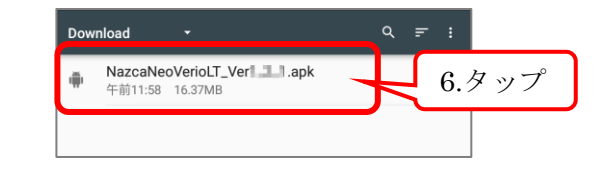

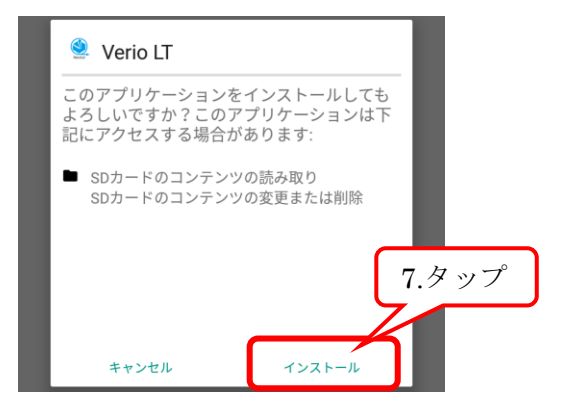

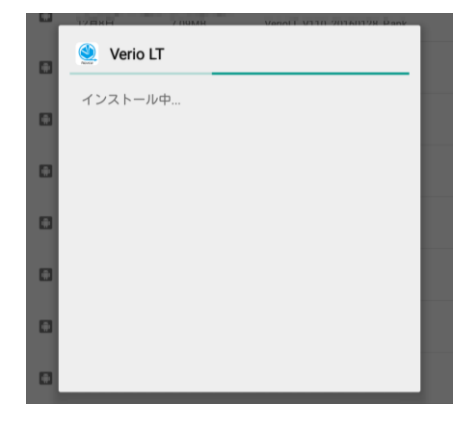

- 「Download」内に、ダウンロードしたファ イルが表示されています。 そちらのファイルをタップします。
- 7. 確認画面が表示されるので、[インストール をタップします。

8. インストール中の画面が表示されます。

 右図の画面が表示されたら、インストール は完了です。
 [開く]をタップします。

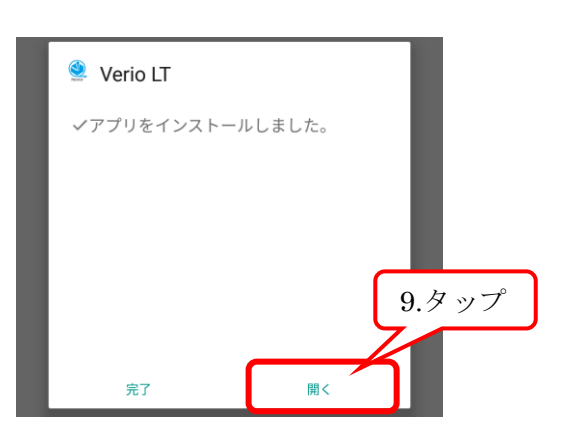

 右図の画面が表示されたら、入力欄をタッ プした後、ライセンスコードを入力し、[次 へ] をタップします。

ライセンスコードは、製品出荷時にお送り している書面 [Nazca Neo シリーズ 使用 許諾一覧] に記載があります。そちらをご 覧ください。

書面を紛失された等でご不明な場合は、弊 社サポート窓口(TEL:053-465-0712)ま でお問い合わせください。

11. 使用規約が表示されますので、[同意する] をタップします。

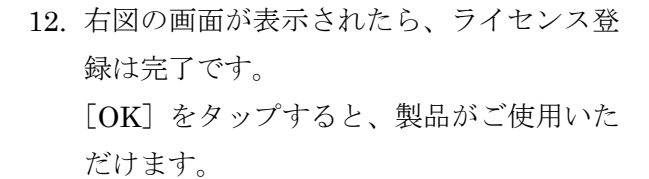

■ 製品のショートカットを配置する方法
 1. ホーム画面で … をタップします。

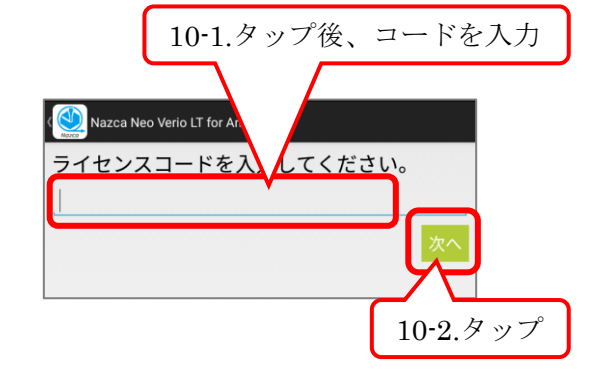

| こ使用前に必すお読みください。                                                                                                    |
|----------------------------------------------------------------------------------------------------|
| Nazca Neoシリーズ使用規約                                                                                                    |
| 株式会社ゴードーソリューション(以下「当社」といいます。)は、「当社」が<br>提供するソフトウェア「Nazca Neoシリーズ」(以下「本シリーズ」といいま<br>す。)およびその説明資料等(以下「本シリーズ」を含め「本シリーズ」とい<br>います。)の使用する権利をNazca Neoシリーズで使用規約以下「本規約」とい<br>います。)に基づき診療除い評価します。「本規約」につい<br>うき診療権は「部にします。「本規約」につい<br>のすべてにご同意いただいためのとします。「本規約」につい<br>高いなしたのとします。「本規約」につい<br>合、お客様は「本シリーズ等」を使用することにできません。その場合は直ちに<br>「本シリーズ等」の使用をしたて、「本シリーズ等」の後、消滅してくたさ<br>い。お客様は、「本シリーズ等」の使用を直ちに中止するとともに、お客様の占<br>有または管理下にある全ての「本シリーズ等」のと速す。                          |
| 第1条 使用権の許額<br>1. お客積が「本規約」の各条項を遵守することを条件として、「本シリーズ<br>等」の発出た約かつ譲減不能の使用権をお客様に許諾します。<br>2. 「当社」は「当社」が指定する機器とそのオペレーティングシステム (05)<br>のパージョンに限定して、「ホシリーズ」の使用をお客様に許諾します。<br>3. お客様が、「本規約」の条項のいずれかに温度した場合、「当社」は自己の<br>判断に基づき使用許諾権を解除し、「本規約」を終了させることができるも<br>のとします。<br>4. 使用許諾権が解除されまたは終了した場合には、お客様はいかなる理由にお<br>いても「ホシリーズ等」を使用することはできません。お客様はいかなる理由にお<br>いても「ホシリーズ等」を使用することはできません。お客様は、「本シリ<br>ーズ等」の使用を直ちに中止するとともに、お客様の占有または管理下にあ<br>る全ての「本シリーズ等」を連かに消去および感覚を行うものとします。 |
| <b>第2条 サポートサービスの提供</b><br>1. サポートサービスの提供は別途定めます。                                                                                                    |
| 第3条 著作権等の権利の帰属と禁止事項<br>1. 「本シリーズ等」に関する一切の権利は、「当社<br>2. お客様は「本シリーズ等」について、複製、編<br>送、展示、頒布、譲渡、貸与、翻訳、翻条、送信<br>利の登録、出願等、「当社」の権利を侵害する行為を<br>す。<br>同意しない<br>同意する                                                                                                    |
|                                                                                                    |
|                                                                                                    |
| ようこそ!                                                                                                    |
| ライセンスは正しく認証されました。                                                                                                    |

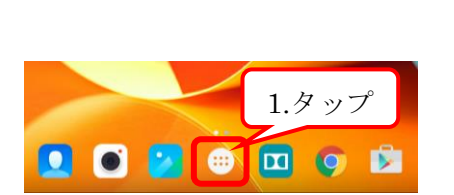

ок

12.タップ

2. アプリの一覧から、インストールした製品 を探し、そちらのアイコンを長押しします。 ホーム画面が表示されるので、配置したい 場所までアイコンを指で移動し、指を離し た場所にショートカットが配置されます。

画面上部に表示されている「アンインス トール] ヘアイコンを持っていくと、製品 が消去されます。そちらには触らないよう ご注意ください。

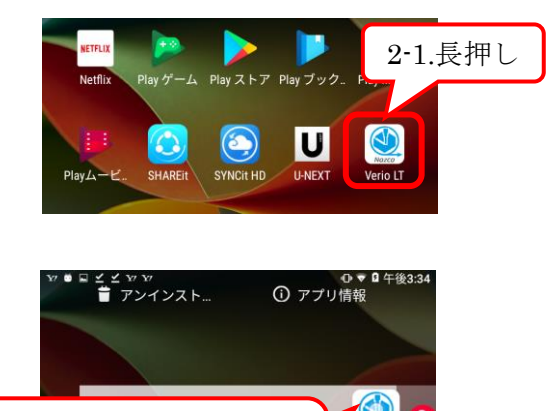

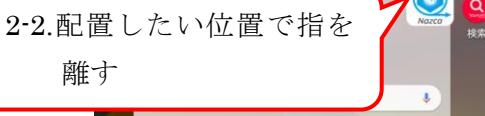

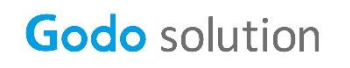

株式会社ゴードーソリューション https://www.godo.co.jp/

■サポート窓口 〒435-0028 静岡県浜松市南区飯田町471 TEL 053-465-0712 FAX 053-465-0714 E-mail support@godo.co.jp